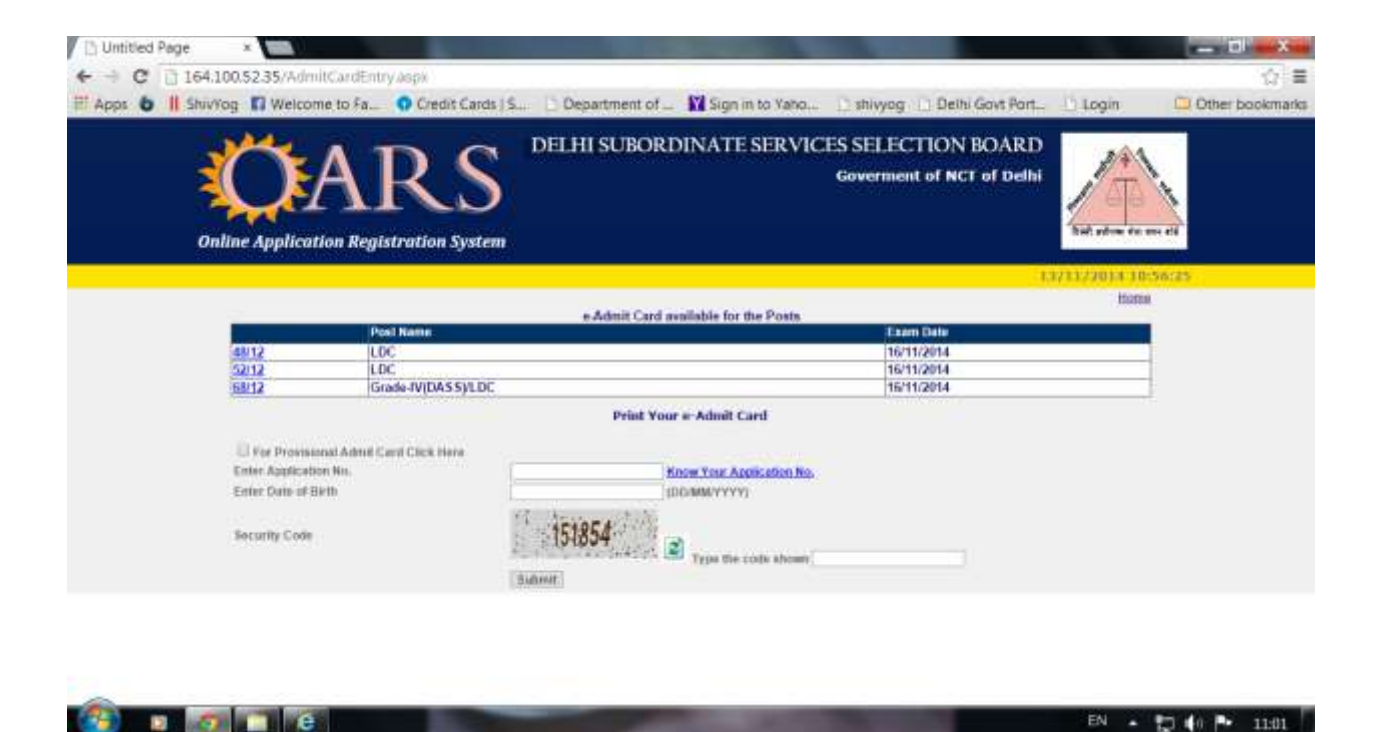

Steps for generation of Provisional Admit Card

- 1. Visit dsssbonline.nic.in
- 2. Click on Generate/Print eAdmit Card

## **3. Check the Provisional Admit Card option**

- 4. Enter Your OARS Registration No. (DOB+ X<sup>th</sup> Roll No.+ X<sup>th</sup> Passing Year)
- 5. Post Code will Automatically Show
- 6. Enter Your Date Of Birth
- 7. Enter The Visual Code
- 8. Press Submit Button
- 9. Take the Printout of the Admit Card.

Note:- Allow the Popups From the website of dsssbonline.nic.in for the Admit Card